## KMEM\_DAX mode

출처:

| pmem.io: Memkind support for KMEM DAX option<br>Posted January 20, 2020 " Previous post Next post " Linux kernel version 5.1 brings in support for the volatile-use of persistent memory as a hotplugged memory region (<br>seen as a separate memory-only NUMA node(s).                                                             | KMEM DAX). When this feature is enabled, persistent memory is                                                            |
|----------------------------------------------------------------------------------------------------|----------------------------------------------------------------------------------------------------|
| kernel 에서 KMEM_DAX feature을 enable하게 되면 persistent memory가 seperate한 memory-only Numa node로 보여지게 됨.                                                                                                    |                                                                                                    |
| Requirements                                                                                                    |                                                                                                    |
| 1. Kernel 5.1 이상에서 KMEM DAX driver을 enable해야함.                                                                                                    |                                                                                                    |
| a. 처음에 KMEM DAX가 enable되어있는지 확인하는 방법을 몰라서 nconfig를 이용하여 알맞은 driver 설치를 위한 configure을 진                                                                                                    | 행함.                                                                                                    |
| sudo apt-get install flex<br>sudo apt-get install bison<br>make nconfig                                                                                                    |                                                                                                    |
|                                                                                                    |                                                                                                    |
| • make nconfig를 하고 나면 KMEM DAX driver를 enable할 수 있는 configuration창이 나옴                                                                                                    |                                                                                                    |
| • configuration창에서 "Device Drivers — → "라는 메뉴를 찾아서 enter한 다음에 "-*- DAX: direct access to differentiated m                                                                                                    | emory —→"라는 메뉴로 들어가기                                                                                                    |
| <ul> <li><m> PMEM DAX: support the deprecated /sys/class/dax interface 라는 메뉴에서 스페이스바를 눌러 &lt; &gt; PMEM DAX: s<br/>들어준 후 저장하기(이때 kmemdax.config로 저장을 해줬음. 이름은 상관없을 것 같음)</m></li> </ul>                                                                                                    | upport the deprecated /sys/class/dax interface로 만                                                                        |
| b. ndctl 와 daxctl을 버전 66 이상으로 업그레이드하기(ndctl —version으로 확인)                                                                                                    |                                                                                                    |
| • ndctl을 업그레이드 하면 daxctl도 업그레이드 됨                                                                                                    |                                                                                                    |
| • 참고 사이트:                                                                                                    |                                                                                                    |
| GitHub - pmem/ndctl: Helper tools and libraries for managing the librodimm (non-volatile memory device) sub-system in the Linux kernel                                                                                                    | pmem/ <b>ndcti</b>                                                                                                    |
| Utility library for managing the librordimm (non-volatile memory device) sub-system in the Linux kernel /autogen.sh /configure CFLAGS='.g -O2'<br>prefix=/usrsysconfdir=/etclibdir=/usr/lib64 make make check sudo make install There are a number of packages required for the build steps that may<br>not be installed by default. | Helper tools and libraries for managing the<br>librudimm (non-volatile memory device) sub-<br>system in the Linux kernel |
| O https://github.com/pmem/ndctl                                                                                                    |                                                                                                    |
|                                                                                                    | Xi 42 (1) 56 1/ 142 ¥ 85                                                                                                 |
| git clone -b v71 https://github.com/pmem/ndctl<br>cd ndctl<br>./autogen.sh<br>sudo apt install libkeyutils-dev                                                                                                    |                                                                                                    |

cd ndctl ./autogen.sh sudo apt install libkeyutils-dev ./configure CFLAGS='-g -02' --prefix=/usr --sysconfdir=/etc --libdir=/usr/lib64 make make check sudo make install ndctl --version

- 2. System configuration
  - a. Device-Dax의 reconfiguration은 dax-bus device model에 의존함.
  - b. 커널이 /sys/bus/dax 모델을 지원해야함
  - c. /sys/class/dax에서 /sys/bus/dax 모델로 migrate하기 위해 다음 명령이 필요

daxctl migrate-device-model

d. 참고사이트:

```
pmem.io: ndctl
daxctl-migrate-device-model - Opt-in to the /sys/bus/dax device-model, allow for alternative Device-DAX instance drivers. Arrange for modprobe to disable the dax_pmem_compat, if present, and instead deploy the dax_pmem
module to convert to the /sys/bus/dax model. Kernel versions prior to v5.1 may not support /sys/bus/dax in which case the result of this command is a nop until the kernel is updated.
```

3. Reconfigure DAX devices

a. 다음 명령을 통해 numa node가 하나 더 생성된 것을 확인할 수 있음(pmem이 하나의 memory-only numa node로 잡힌 것)

numactl -H

b. 기존 app direct mode에서 생성시켜준 namespace 지워주기

ndctl list -iN umount /dev/pmem0 ndctl disable-namespace namespace0.0 ndctl distroy-namespace namespace0.0 ndctl list -R #namespace 실행시켜주기 ndctl create-namespace --mode=devdax --map=mem daxctl list

## c. 시스템 재부팅

d. DAX device를 devdax mode에서 system-ram mode로 reconfigure하기

daxctl reconfigure-device dax0.0 --mode=system-ram

e. free -g를 통해 pmem과 dram 이 모두 메모리로 잡힌 것을 확인할 수 있음

4. 다시 devdax로 모드를 바꾸고 싶은 경우

https://pmem.io/ndctl/daxctl-reconfigure-device.html

sudo -i #root로 권한 바꾸기 daxctl reconfigure-device --human --mode=devdax --force dax0.0

위의 명령을 실행한 후 memory is used 등의 오류가 나타날 수도 있으므로 그럴 때는 reboot를 진행하여 다시 위의 명령을 실행시켜주면 dax0.0 was already in devdax mode라는 메세지를 받을 수 있을 것

그 다음에 namespace를 disable하여 fsdax로 바꾸든지 아니면 아예 모드를 바꾸든지 하면 된다.

ndctl list ndctl disable-namespace namespace0.0 ndctl destroy-namespace namespace0.0